# **EV8180** Series 快速安装指南

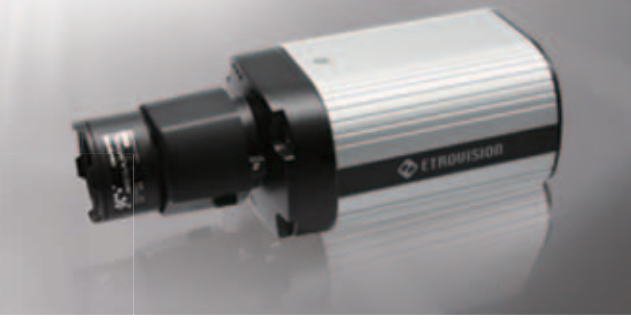

### 1在Windows 电脑上安装 EtroScan

EtroScan<sup>™</sup> 是一个实用工具,用来配置相机及视频服务器的网络设置。EtroScan<sup>™</sup> 由光盘提供, 或者可从 http://www.etrovision.com/Download list.aspx?no=5 的"工具"部分中下载。运行 Setup.exe 安装 EtroScan。

## 2 EV8180

此处所显示的是相机的背面和 I/O(输入输出)线(右上),以及电源线(右下)。

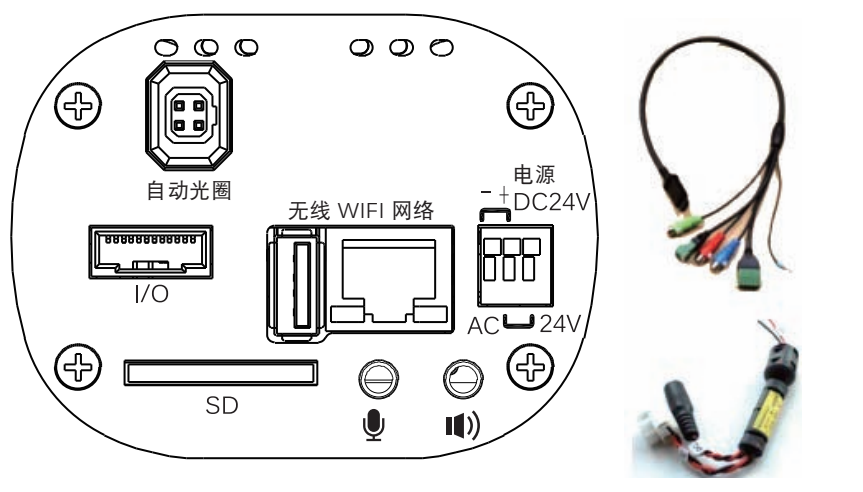

### 3 基本安装

- 1. 将镜头旋入相机的镜头卡口, 然后将镜头的自动光 圈线缆插入相机的自动光圈端口(如果适用)。
- 警告: 不要将镜头旋入得太紧, 否则镜头底部可能会接 触到相机的传感器板。
- 2. 将相机安装在支架上或者外罩内。
- 3. 接上一根 5 类 RJ-45 以太网线。
- 4. 如果要连接数字 I/O (输入/输出) 或者 RS-422/ RS-485 设备,那么将 I/O 线连接到相机上。
- 5. 如果适用,则连接数字 I/O 线。
- 警告: 正/负接线匹配不当将导致运行问题并且可能损 坏相机或 I/O 设备。

| GND | 485+ | 485- | 422- | 422+ |
|-----|------|------|------|------|
|     |      |      |      |      |

- 6. 如果适用,则连接 RS-422/RS-485 设备。 警告: 正/负端子匹配不当将导致对相机的损坏。
- 7. 连接音频输入/输出: 该相机还有一个嵌入式 麦克风。
- 8. 将电源线插入电源接线板内。
- 警告: 正/负端子连接不当将导致对相机的损坏。

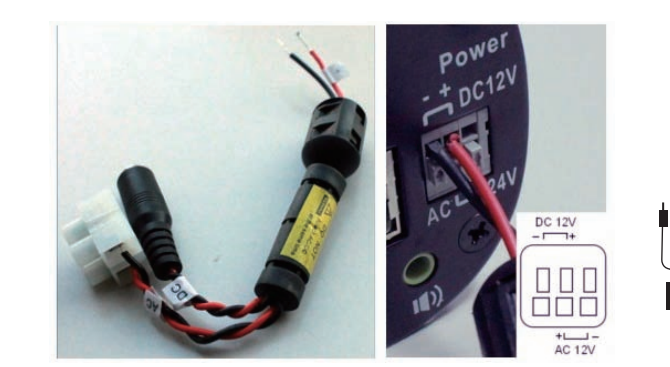

9. 如果适用.则插入 SD 卡。

1. 打开 IE 浏览器

Install (安装) 或 Run (运行)。

10. 将电源适配器连接到相机的电源线。没有电源按钮;关闭电源后再打开将重启相机。 也可通过 PoE (通过以太网供电)提供电源。

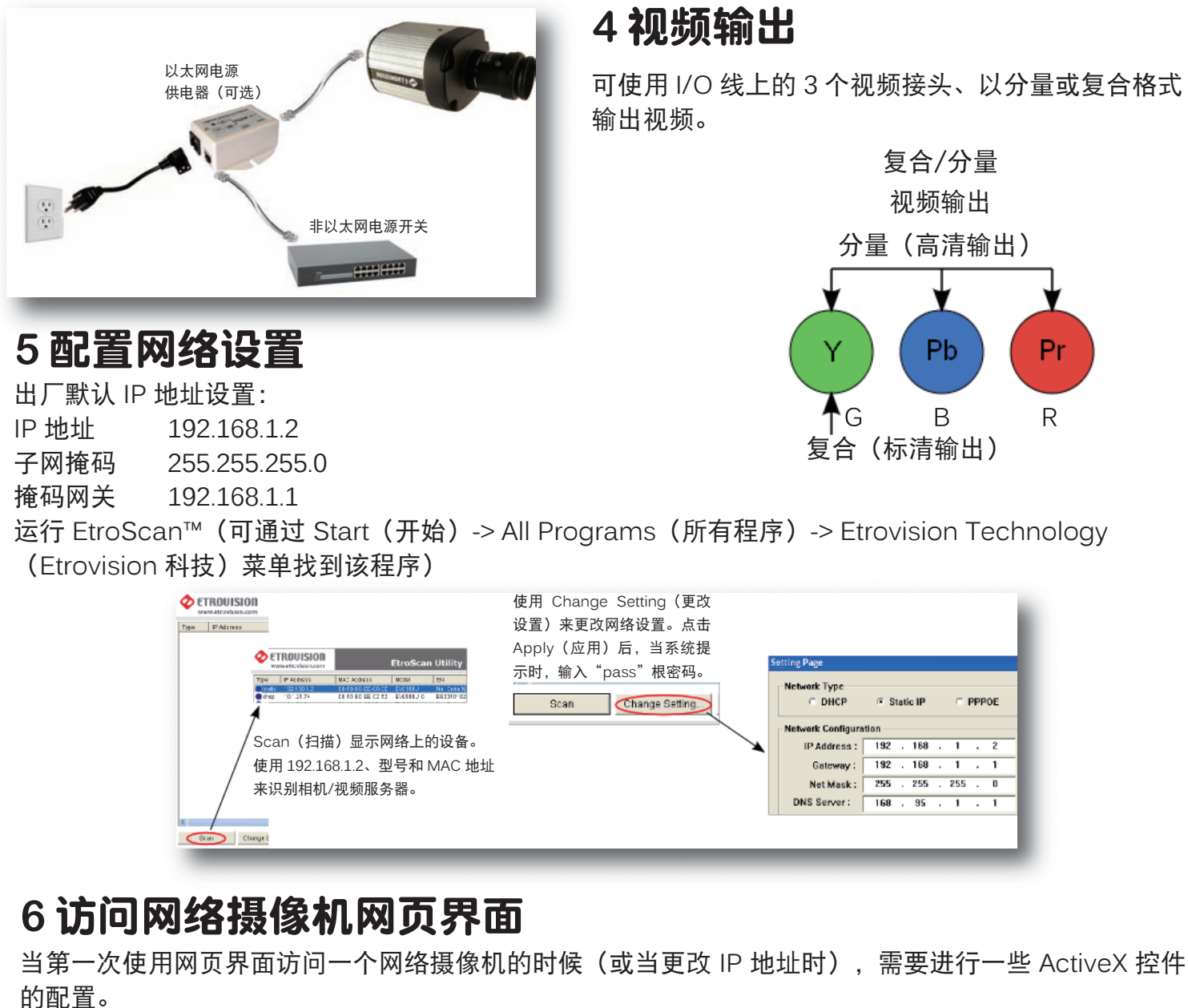

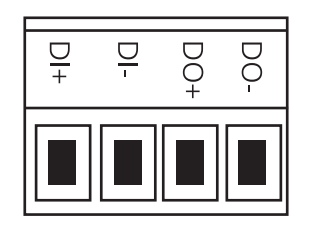

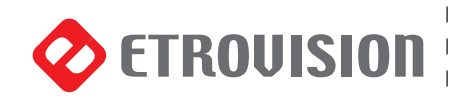

# www.etrovision.com

可能会显示弹出窗口和下载/运行 Active X 控件的消息(如下面的例子)。对于所有这样的消息,选择

2. 在网址栏内键入 IP 地址 http://<地址> (例如: http://10.1.21.53)

## www.etrovision.com

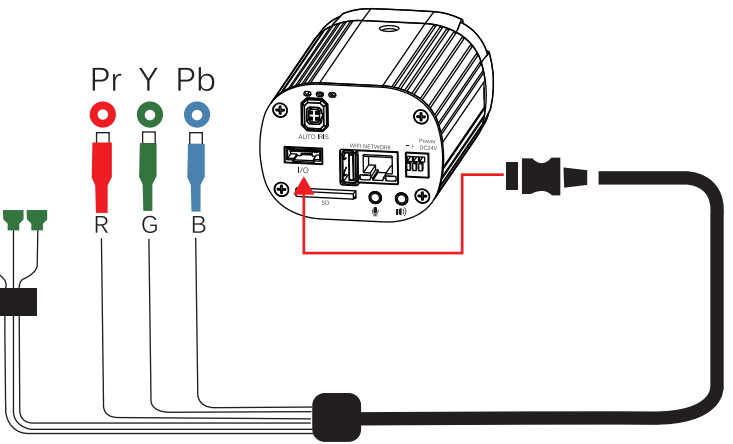

可使用 I/O 线上的 3 个视频接头、以分量或复合格式

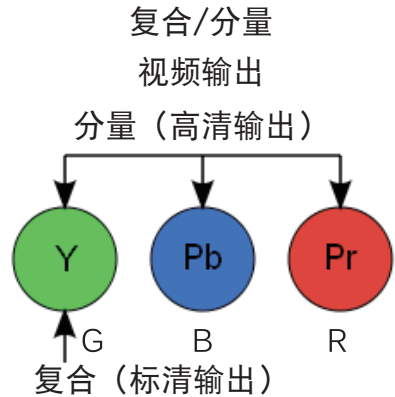

C ETROUISION

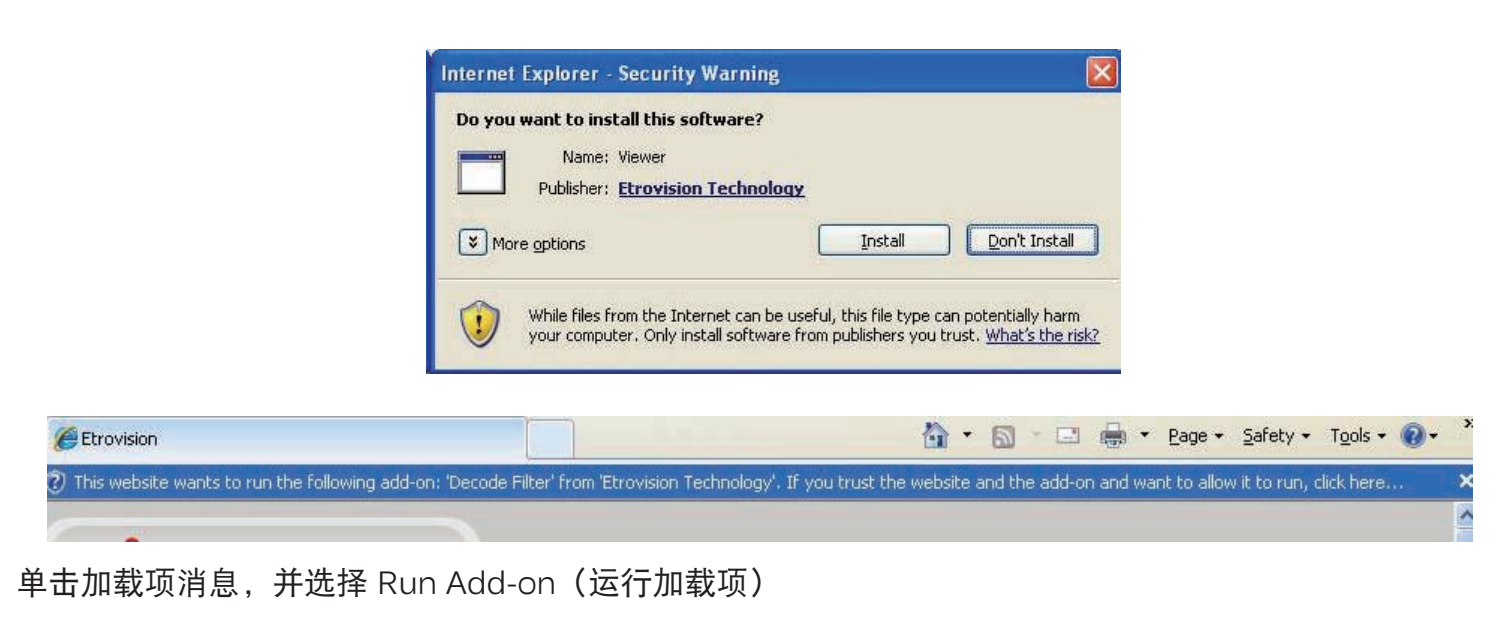

### <u>an and want to allow it to v</u> Run Add-on Run Add-on on All Websites What's the Risk? Information Bar Help

重复以上步骤直到所有的 ActiveX 控件都已启动。一旦该过程完成,将在 IE 浏览器中显示 Live View (实时查看)

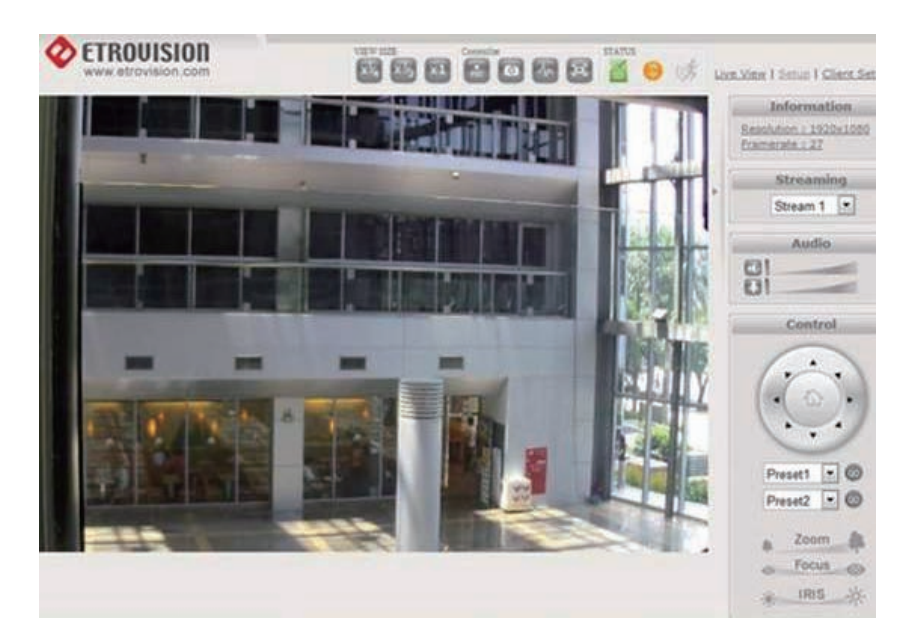

### 7向 NVR 系统添加相机

更多详情,请参考 NVR 说明和 Etrovision 的固件用户手册。要使用 RTSP 协议向 NVR 添加 EV8180, 指定相机的 RTSP 网址,其默认格式如下:

rtsp://[IP 地址]/rtpvideo1.sdp

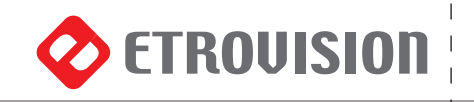

## www.etrovision.com

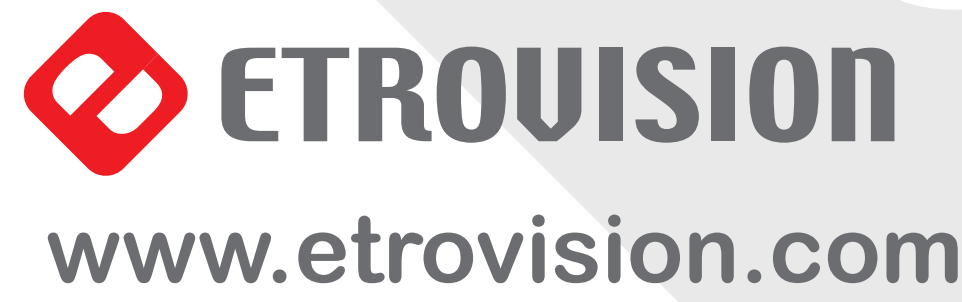

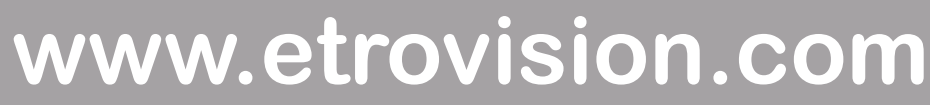